#### 1. Log in to Blackboard Learn

Navigate to Blackboard Learn in your web browser (<u>learn.dcollege.net</u>) and log in using your Drexel One user name and password.

|                                                                             | RN                                   |                                     |                                         |                           |                                    |                       | τ <b>T</b> <sup>Char</sup><br>⊘ <sup>High</sup> | nge Text Size<br>Contrast Setting  |
|-----------------------------------------------------------------------------|--------------------------------------|-------------------------------------|-----------------------------------------|---------------------------|------------------------------------|-----------------------|-------------------------------------------------|------------------------------------|
|                                                                             | Admissions                           | Academics                           | Research                                | Со-ор                     | Student Life                       | Athletics             | About Drexel                                    |                                    |
| Learn Resources<br>Student Resources                                        |                                      | USE<br>lac3                         | ERNAME:<br>44                           |                           |                                    |                       |                                                 | ]                                  |
| Faculty Resources                                                           |                                      | PAS                                 | SWORD:                                  |                           |                                    |                       |                                                 | _                                  |
| Bb On Demand Learning Center                                                |                                      | •••                                 | ••••                                    |                           |                                    |                       |                                                 |                                    |
|                                                                             |                                      | Forg                                | ot Your Passw                           | ord?                      |                                    |                       | Login                                           |                                    |
| Welcome to Learn                                                            |                                      |                                     |                                         |                           |                                    |                       |                                                 |                                    |
| This is where you can access the L<br>either the Drexel Bb Vista page or th | earn 9 system fo<br>e Drexel Blackbo | r Drexel Univer:<br>pard Classic pa | sity. If you still I<br>Ige. These link | have a cla<br>ks will ope | ss being hosted<br>n in a new wind | in either Bb \<br>ow. | /ista or Blackboa                               | rd Classic, then you need to go to |

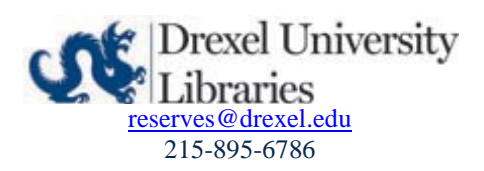

#### 2. Select Course

From the list of courses that appears after you log in (in the **My Courses** module), select the course for which you'd like to view electronic reserves items.

In this example, we will be viewing items available in Library 101.

| Drexel Decentry Decentry De | ipport                                                                                                    |            |
|----------------------------------------------------------------------------------------------------|----------------------------------------------------------------------------------------------------|------------|
| Institution Dashboard Notifications Dashboard                                                                                                    |                                                                                                    |            |
| Add Module                                                                                                    |                                                                                                    |            |
| Important Announcements                                                                                                    | My Courses 🔅                                                                                                    | - My An    |
| Discussion Posts<br>In order to avoid issues with posts, if you copy and paste from a text editor<br>into Learn, be sure to delete any blank lines from your post. This will ensure<br>that any code that might cause issues will be removed. You can compose                                                                                                    | Courses where you are: Instructor<br>ARES Demo 2<br>Instructor: Laura Chance; Deirdre Childs; Katherine Fischer, Alison King;                                                                                                    | Turnitin ( |
| your message directly in the new editor, which will avoid problems too. Also,<br>using a plain text editor like Notepad on a PC or TextEdit on a Mac should<br>help to eliminate issues as well.<br>Collaborate                                                                                                    | Library 101 - Master (Learn)<br>Instructor: Nancy Bellafante; Jay Briett, Steven Bogel; Laura Chance; Gary Childs; Deirdre Childs; Margaret<br>Dominy; Katherine Fischer; Kenneth Fisher; Joshua Fore; Thomas Ipri; Adrienne Jenness; Linda<br>Katz, Rebekah Kitzer; Alison King; Abigail Maley; Lawrence Milliken; Emily Missner; Michael<br>Shelmer Timothy; Sittar: Flizabeth Chen Have; Kathleen Turner |            |
| If you are having trouble getting started using Blackboard Collaborate, you<br>should refer to the Troubleshooting section on our <u>Blackboard Collaborate</u><br>page. This will help you get started using the software and take you through<br>resolving some of the more common issues.                                                                                                    | v My Tasks                                                                                                    | · My Ol    |
|                                                                                                    | My Tasks:                                                                                                    | 🔻 On De    |
| ▼ Tools                                                                                                    | Library 101 - Master (Learn):                                                                                                    |            |

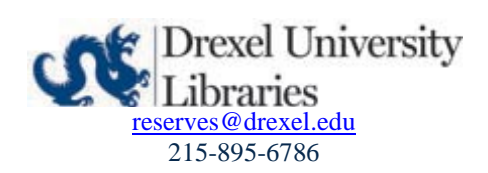

### 3. Open Course Reserves Tool

Navigate to the Course Reserves tool in Blackboard Learn via the left-hand menu by clicking **Course Reserves (A)** and then **Course Reserves with the blue logo (B)**.

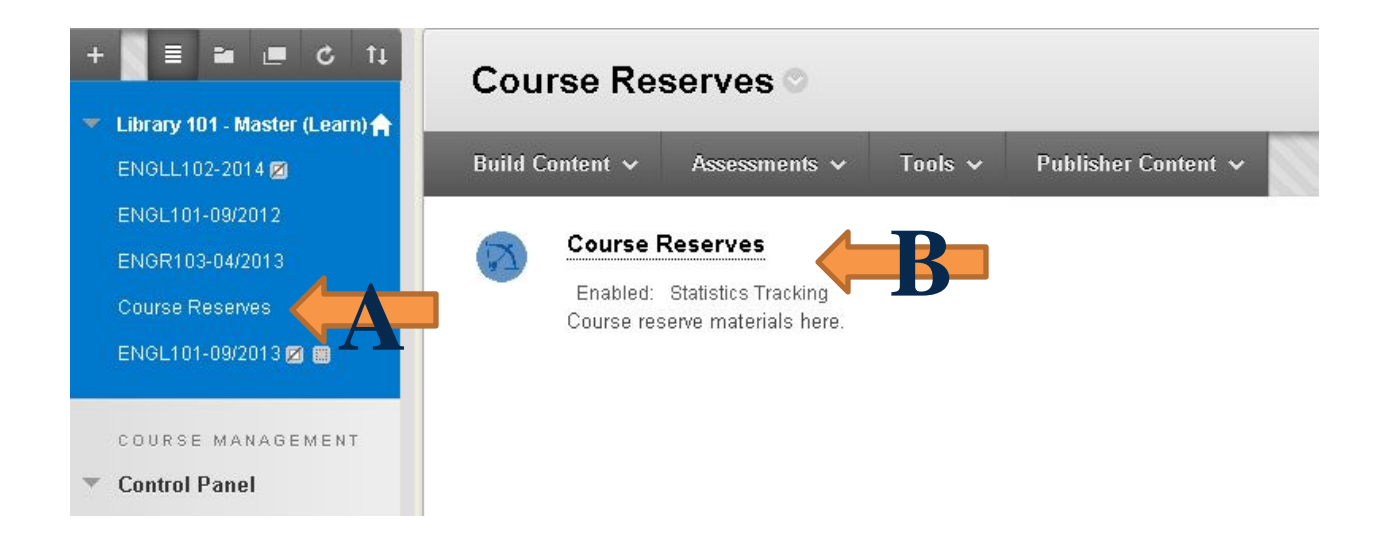

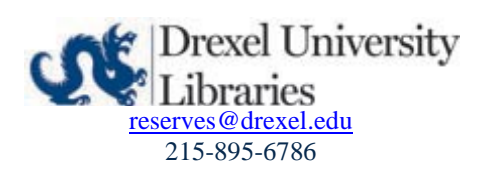

#### 4. Select Electronic Materials

You should now be looking at the Library Reserves page for your course. Items with an Adobe or Website icon ( $\square$  or  $\square$ ) represent electronic materials. Click on the title to select an electronic resource item.

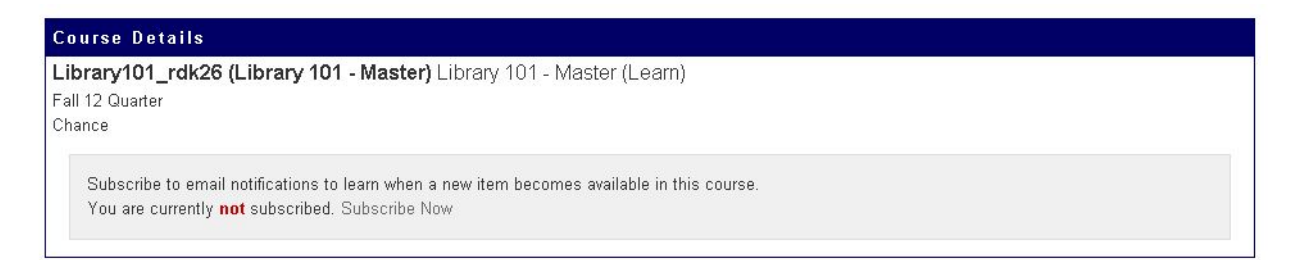

Midterm () syllabus ()

|           |                                                                   |                       |                          |                                          | son by   | ▼ Save Order      |
|-----------|-------------------------------------------------------------------|-----------------------|--------------------------|------------------------------------------|----------|-------------------|
| Res       | erve Items                                                        |                       |                          |                                          |          |                   |
| <u>1D</u> | Title                                                             | <u>Author</u>         | <u>Inactive</u>          | <u>Status</u>                            | Tags     | <u>ItemFormat</u> |
| 7634      | Accessibility Syllabus                                            | , Kate                | 12/15/2012 4:00:00<br>AM | Item Available on Electronic<br>Reserves | syllabus | InstructorUpload  |
| 7637      | Cataloging and Classification, an introduction                    | Chan, Lois Mai        | 12/15/2012 4:00:00<br>AM | Item Available at Reserve Desk           |          | Book              |
| 2075      | Flatland: A Journey in Many<br>Dimensions                         | Jeffrey Travis        | 12/15/2012 4:00:00<br>AM | Item Available on Electronic<br>Reserves | Midterm  | Video             |
| 7636      | Grand Jury Report<br>Child Sex Abuse Investigation of<br>Sandsuky | Grand Jury            | 12/15/2012 4:00:00<br>AM | Item Available on Electronic<br>Reserves |          | Article           |
| 2079      | INFO 515 Syllabus                                                 | Val Yonker            | 12/15/2012 4:00:00<br>AM | Item Available on Electronic<br>Reserves |          | InstructorUpload  |
| 2078      | Why Be Happy When You Could Be<br>Normal?                         | Jeanette<br>Winterson | 12/15/2012 4:00:00<br>AM | Item Available at Reserve Desk           |          | Book              |

Deat Dec

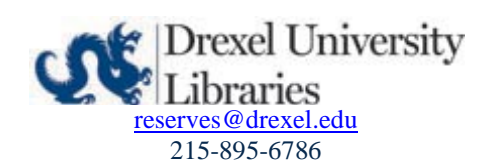

### 5. Access an Electronic Item

Select "View this item" next to the icon to view an electronic reserve item.

|             | View this item   Edit this item   Delete this item                             |          |
|-------------|--------------------------------------------------------------------------------|----------|
|             | Item Available on Electronic Reserves<br>Accessibility Syllabus<br>Lynch, Kate |          |
| Inst<br>Com | tructor Tags<br>ima separated list of tags to be assigned to this Item         | syllabus |
| Mo          | difyTags                                                                       | L        |
| Per<br>Com  | rsonal Tags<br>ma separated list of tags to be assigned to this Item           |          |

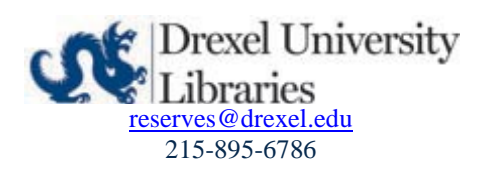

#### 6. View an Electronic Item.

After you click "View this item" The electronic item will open in a new window.

| INFO 200 COURSE SYLLABUS                      |
|-----------------------------------------------|
| Information Science Course                    |
| College of Information Science and Technology |
| Drexel University                             |
| Fall 2012                                     |
| CONTENTS                                      |
| INFO 200 Course Syllabus                      |
| Instructor Contact Information                |
| Course Description                            |
| Course Objectives                             |
| Course Materials                              |
| Required Texts                                |
| Recommended Texts and Resources               |
| Schedule                                      |
|                                               |

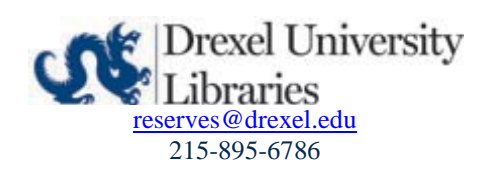